# **IFD9507**

#### **Instruction Sheet** ᇁ 壯士 台 DA

| 女 | 衣 | 記 | 叩月 |
|---|---|---|----|
| 安 | 装 | 说 | 明  |

**Ethernet Communication Module** Ethernet 從站通訊模組 Ethernet从站通讯模块

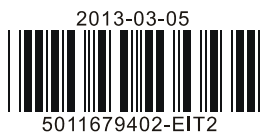

| 2013-03-05      |
|-----------------|
|                 |
| 5011679402-ETT2 |
|                 |

**NELTA** 

----- ENGLISH

| Connector                 | RJ-11                                                                |  |  |
|---------------------------|----------------------------------------------------------------------|--|--|
| Interface                 | RS-485                                                               |  |  |
| Transmission speed        | 110/150/300/600/1,200/2,400/4,800/9,600/19,200/38,400/57,600/115,200 |  |  |
| Communication format      | Stop bit: 1, 2 Parity bit: None, Odd, Even Data bit: 7, 8 ASCII/RTU  |  |  |
| Communication<br>protocol | MODBUS, User Define                                                  |  |  |
|                           |                                                                      |  |  |

### RS-232 Connector

| Connector                 | Mini Dim                                                                   |  |
|---------------------------|----------------------------------------------------------------------------|--|
| Interface                 | RS-232                                                                     |  |
| Transmission speed        | 110/150/300/600/1,200/2,400/4,800/9,600/19,200/38,400/57,600/115,200       |  |
| Communication format      | Stop bit: 1, 2 Parity bit: None, Odd, Even Data bit: 7, 8 ASCII/RTU        |  |
| Communication<br>protocol | MODBUS, Delta Configuration, User Define DVPACAB215/DVPACAB230/DVPACAB2A30 |  |
| Transmission cable        |                                                                            |  |

### Terminal Block

| Terminal Block        |                                                                      |
|-----------------------|----------------------------------------------------------------------|
| Connector             | Feed-through terminal 10PIN                                          |
| Interface             | RS-485                                                               |
| Transmission distance | 1,200m                                                               |
| Transmission speed    | 110/150/300/600/1,200/2,400/4,800/9,600/19,200/38,400/57,600/115,200 |
| Communication format  | Stop bit: 1, 2 Parity bit: None, Odd, Even Data bit: 7, 8 ASCII/RTU  |
| Communication         | MODBUS, User Define                                                  |

#### Electrical Specifications

| Power voltage      | 24V DC (-15% ~ 20%) supplied by feed-through terminal |
|--------------------|-------------------------------------------------------|
| Power consumption  | 3W                                                    |
| Insulation voltage | 500V                                                  |
| Weight             | 140g                                                  |

#### Environment

|                      | ESD (IEC 61131-2, IEC 61000-4-2): 8KV Air Discharge                          |
|----------------------|------------------------------------------------------------------------------|
|                      | EFT (IEC 61131-2, IEC 61000-4-4): Power Line:±2KV, Digital Input: ±2KV,      |
|                      | Communication I/O: ±2KV                                                      |
|                      | RS (IEC 61131-2, IEC 61000-4-3): 80MHz ~ 1GHz, 10V/m. 1.4GHz ~ 2.0GHz,       |
| Noise immunity       | 10V/m                                                                        |
|                      | Conducted Susceptibility Test (EN 61000-4-6, IEC 61131-2 9.10): 150kHz ~     |
|                      | 80MHz, 3V/m                                                                  |
|                      | Surge Test (Biwave IEC 61132-2, IEC 61000-4-5):                              |
|                      | Power line 0.5KV DM, Ethernet 0.5KV CM, RS-485 0.5KV CM                      |
| Departies / starsage | Operation: 0°C ~ 55°C (temperature), 5 ~ 95% (humidity), pollution degree 2  |
| operation/storage    | Storage: -25°C ~ 70°C (temperature), 5 ~ 95% (humidity)                      |
| /ibration/shock      | International standards: IEC 61131-2, IEC 68-2-6 (TEST Fc)/IEC 61131-2 & IEC |
| mmunity              | 68-2-27(TEST Ea)                                                             |
| Certificates         |                                                                              |
|                      |                                                                              |

# ✓ Warning

✓ This instruction sheet only provides introductory information on electrical specification, installation and wiring.  $\checkmark$  Switch off the power before wiring. DO NOT touch any terminal when the power is switched on.

✓ IFD9507 is an OPEN-TYPE device and therefore should be installed in an enclosure free of airborne dust, humidity, electric shock and vibration. The enclosure should prevent non-maintenance staff from operating the device (e.g. key or specific tools are required to open the enclosure) in case danger and damage on the device may occur.

# **0** Introduction

### Features

- 1. Auto-detects 10/100 Mbps transmission speed; MDI/MDI-X auto-detection.
- 2. The monitor table temporarily stores the monitored data for the user to fast save or acquire the data.
- 3. Supports MODBUS TCP protocol and EtherNet/IP protocol (supports Master and Slave mode).

1

6

8

Communication ports: RS-485,

RS-485 indicator, Reset button

RS-485 connector, digital input points, power input point, earth point

Ethernet, RS-232

Ethernet indicator ⑦ Module name

In DIN rail connector

④ Data format/baud rate switch

② Power indicator ③ Address switch

⑤ Digit display

- 4. Able to send out emails after being triggered.
- 5. The station address, RS-485 communication format and baud rate can be set up externally.
- 6. The communication parameters can be set up through Web.

#### Product Profile & Outline

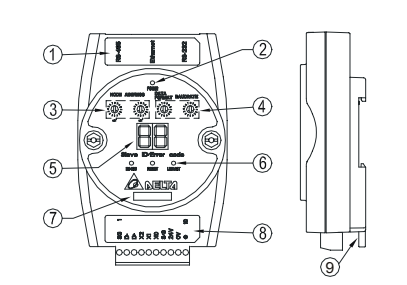

# **O** Specifications

#### Ethernet Connector

| -                                             | - Ethemet Connector        |                                                                              |  |  |  |
|-----------------------------------------------|----------------------------|------------------------------------------------------------------------------|--|--|--|
| Connector RJ-45 with Auto MDI/MDIX            |                            |                                                                              |  |  |  |
|                                               | Interface Ethernet Type II |                                                                              |  |  |  |
| Transmission cable Category 5e, 100m (Max)    |                            | Category 5e, 100m (Max)                                                      |  |  |  |
| Transmission speed 10/100 Mbps Auto-Detection |                            | 10/100 Mbps Auto-Detection                                                   |  |  |  |
|                                               | Network protocol           | ICMP, IP, TCP, UDP, DHCP, SMTP, MODBUS TCP, EtherNet/IP, Delta Configuration |  |  |  |

# **Installation** Dimension

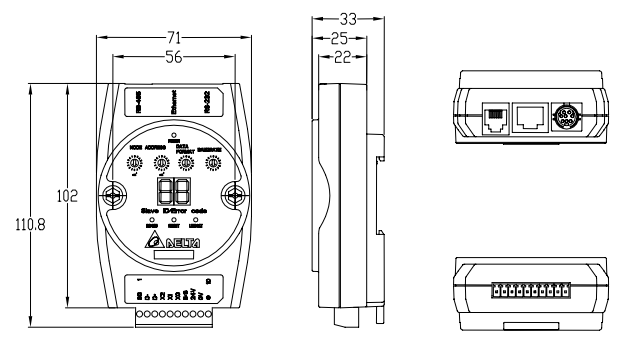

Unit: mm

#### Address Switch

| Switch setting | Content                            |
|----------------|------------------------------------|
| 01 F7          | Valid MODBUS communication address |

### Data Format Switch

| Switch setting | Format | Switch setting | Format |
|----------------|--------|----------------|--------|
| 0              | 7-N-1  | 8              | 7-N-2  |
| 1              | 8-N-1  | 9              | 8-N-2  |
| 2              | 7-0-1  | A              | 7-0-2  |
| 3              | 8-O-1  | В              | 8-O-2  |
| 6              | 7-E-1  | E              | 7-E-2  |
| 7              | 8-E-1  | F              | 8-E-2  |

### Baud Rate Switch

| - Daud Male Switch |                 |                |                 |  |
|--------------------|-----------------|----------------|-----------------|--|
| Switch setting     | Baud rate (bps) | Switch setting | Baud rate (bps) |  |
| 1                  | 110             | 7              | 4,800           |  |
| 2                  | 150             | 8              | 9,600           |  |
| 3                  | 300             | 9              | 19,200          |  |
| 4                  | 600             | A              | 38,400          |  |
| 5                  | 1,200           | В              | 57,600          |  |
| 6                  | 2,400           | С              | 115,200         |  |

### RJ-11 PIN Definition

| PIN | Signal | Definition             | PIN | Signal | Definition             |    |
|-----|--------|------------------------|-----|--------|------------------------|----|
| 1   |        | N/C                    | 4   | D-     | Negative pole for data |    |
| 2   |        | N/C                    | 5   | GND    | Ground                 |    |
| 3   | D+     | Positive pole for data | 6   |        | N/C                    | 61 |

# RJ-45 PIN Definition

| PIN | Signal | Definition                             | PIN | Signal | Definition                          |
|-----|--------|----------------------------------------|-----|--------|-------------------------------------|
| 1   | Tx+    | Positive pole for data transmission    | 5   |        | N/C                                 |
| 2   | Tx-    | Negative pole for data<br>transmission | 6   | Rx-    | Negative pole for data<br>receiving |
| 3   | Rx+    | Positive pole for data receiving       | 7   |        | N/C                                 |
| 4   |        | N/C                                    | 8   |        | N/C                                 |

# RS-232 PIN Definition

| PIN | Signal | Definition     | PIN | Signal | Definition        |         |
|-----|--------|----------------|-----|--------|-------------------|---------|
| 1   |        | N/C            | 5   | Тx     | Transmission data | (0 0 0) |
| 2   |        | N/C            | 6   |        | N/C               | 50 ố Q3 |
| 3   |        | N/C            | 7   |        | N/C               |         |
| 4   | Rx     | Reception data | 8   | GND    | Ground            |         |

#### Feed-through Terminal PIN Definition

|     | -      |                         |                  |
|-----|--------|-------------------------|------------------|
| PIN | Signal | Definition              |                  |
| 1   | SG     | Ground of signal        |                  |
| 2   | D-     | Data-                   | 1                |
| 3   | D+     | Data+                   | ]   <del>-</del> |
| 4   | X2     | Digital input 2         | 8448288490       |
| 5   | X1     | Digital input 1         |                  |
| 6   | X0     | Digital input 0         |                  |
| 7   | S/S    | Ground of digital input | 1 10             |
| 8   | 24V    | +24V                    |                  |
| 9   | 0V     | 0V                      | 7                |
| 10  |        | Earth ground            | 7                |

# **@ LED Indicators & Trouble-Shooting**

There are 3 LED indicators and a digital display on IFD9507. POWER indicator displays the status of the working power. RS-485 and LINK/ACT indicators display the connection status of the communication. The digital display shows the address of and errors in IFD9507 and the error messages from the slave.

#### POWER LED

| LED status     | Indication                | How to correct                                   |
|----------------|---------------------------|--------------------------------------------------|
| OFF            | Working power is abnormal | Check if the working power of IFD9507 is normal. |
| Green light ON | Working power is normal   |                                                  |

#### RS-485 LED

| 1.0 |                        |                                                    |                                                                                                    |
|-----|------------------------|----------------------------------------------------|----------------------------------------------------------------------------------------------------|
|     | LED status             | Indication                                         | How to correct                                                                                                    |
|     | OFF                    | No communication or RS-485 connection is abnormal. | <ol> <li>If the LED is off during the communication, check if the RS-485 in<br/>IFD9507 is normally connected.</li> <li>Check at least 1 node on the network is communicating normally</li> </ol> |
|     | Constantly ON          | Abnormal RS-485 connection                         | Switch D+ and D-                                                                                                    |
|     | Green light<br>flashes | RS-485 connection is normal.                       |                                                                                                    |

#### LINK/ACT LED

| LED status             | Indication                                          | How to correct                                                                                                    |
|------------------------|-----------------------------------------------------|----------------------------------------------------------------------------------------------------|
| OFF                    | No power, or no network connection                  | <ol> <li>Check the power of IFD9507 and make sure the network<br/>connection is normal.</li> <li>Re-power IFD9507. If the error still exists, send your IFD9507<br/>back to the factory for repair.</li> </ol> |
| Green light ON         | The connection is normal, but no data transmission. | -                                                                                                    |
| Green light<br>flashes | The data transmission is normal.                    | -                                                                                                    |

#### Codes in Digital Display

|         | • • •                                                    |                                                                                                    |
|---------|----------------------------------------------------------|----------------------------------------------------------------------------------------------------|
| Code    | Indication                                               | How to correct                                                                                                    |
| 01 ~ F7 | The node address of IFD9507 when<br>in normal operation  |                                                                                                    |
| F0      | Returning to default setting                             |                                                                                                    |
| F1      | IFD9507 is booting.                                      |                                                                                                    |
| F2      | Working power in low voltage                             | Check if the working power is normal.                                                                                                    |
| F3      | Internal memory error                                    | <ol> <li>Re-power IFD9507. If the error still exists, try step 2.</li> <li>Reset IFD9507. If the error still exists, send it back to the factory<br/>for repair.</li> </ol>       |
| F4      | Internal error caused by<br>manufacturing in the factory | <ol> <li>Re-power IFD9507. If the error still exists, try step 2.</li> <li>Reset IFD9507. If the error still exists, send it back to the factory<br/>for repair.</li> </ol>       |
| F5      | Network connection error                                 | Check if IFD9507 is normally connected to the network.                                                                                                    |
| F6      | Full number of devices connected in the network          | Check if the number is too much.                                                                                                    |
| F7      | UART setting error.                                      | Check if the RS-485, RS-232 communication format is correct.                                                                                                    |
| FA      | Setting of MODBUS station address<br>is error            | Setting station address to 1~247 by DCISoft or Address Switch                                                                                                    |
| E1      | Alarm 1 triggered                                        | Check Alarm Input Point 1                                                                                                    |
| E2      | Alarm 2 triggered                                        | Check Alarm Input Point 2                                                                                                    |
| E3      | Alarm 3 triggered                                        | Check Alarm Input Point 3                                                                                                    |
| 01      | Incorrect MODBUS function                                | Check if the MODBUS instruction is correct.                                                                                                    |
| 02      | Incorrect address                                        | Check if the MODBUS instruction is correct.                                                                                                    |
| 03      | Incorrect data                                           | Check if the MODBUS instruction is correct.                                                                                                    |
| 04      | CRC error                                                | <ol> <li>Check if IFD9507 and RS-485 is connected normally.</li> <li>Check if the series transmission speed is consistent with that of<br/>other nodes on the network.</li> </ol> |
| 0b      | No response from the station                             | <ol> <li>Check if IFD9507 and RS-485 is connected normally.</li> <li>Check if the series transmission speed is consistent with that of<br/>other nodes on the network.</li> </ol> |

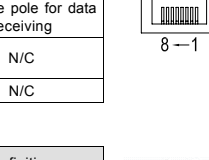

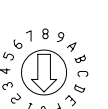

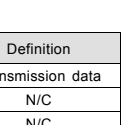

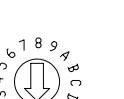

#### 繁體中文

 注意事項 ………… ✓ 此安裝手冊只提供電氣規格、一般規格、安裝及配線等。

- ✓ 配線時請務必關閉電源,請勿在上電時觸摸任何端子。
- ✓ 本機為開放型 (OPEN TYPE) 機殼,因此使用者使用本機時,必須將之安裝於具防塵、防潮及免於電擊/ 衝擊意外之外殺配線箱內。另必須具備保護措施 (如:特殊之工具或鑰匙才可打開),防止非維護人員操作 或意外衝擊本體,造成危險及損壞。

### ● 產品簡介

#### ■ 功能特色

- 1. 自動值測 10/100 Mbps 傳輸速率, MDI/MDI-X 自動值測。
- 2. 提供 Monitor table 可暫存監控的資料,讓使用者快速存取。
- 3. 支援 MODBUS TCP 協定和 EtherNet/IP 協定(支援 Master 和 Slave 模式)。
- 4. 經觸發後發送電子郵件。
- 5. 可由外部設定站號、RS-485 通訊格式、鮑率。
- 6. 可由 Web 設定通訊參數。

### ■ 產品外觀

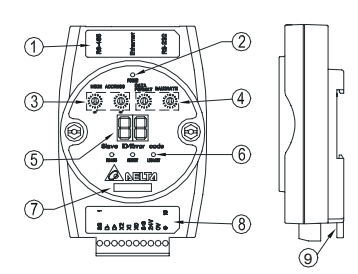

| 0 | 通訊口 RS-485, Ethernet,<br>RS-232      |
|---|--------------------------------------|
| 2 | 電源指示燈                                |
| 3 | 站號設定開闢                               |
| 4 | 通訊格式、通訊速率設定開關                        |
| 5 | 數位顯示器                                |
| 6 | RS-485 指示燈、Reset 按鍵、<br>Ethernet 指示燈 |
| Ø | 模組名稱                                 |
| 8 | 端子台 RS-485 連接器、數位輸<br>入點、電源輸入、大地     |
| 9 | DIN 軌連接器                             |

# ❷ 功能規格

#### ■ Ethernet 連接器

| 接頭   | RJ-45 with Auto MDI/MDIX                                                     |
|------|------------------------------------------------------------------------------|
| 傳輸介面 | Ethernet Type II                                                             |
| 傳輸電纜 | Category 5e, 100 公尺 (Max)                                                    |
| 傳輸速率 | 10/100 Mbps Auto-Detection                                                   |
| 網路協定 | ICMP, IP, TCP, UDP, DHCP, SMTP, MODBUS TCP, EtherNet/IP, Delta Configuration |

#### ■ RS-485 連接器

| 接頭   | RJ-11                                                                |  |
|------|----------------------------------------------------------------------|--|
| 傳輸介面 | RS-485                                                               |  |
| 傳輸速率 | 110/150/300/600/1,200/2,400/4,800/9,600/19,200/38,400/57,600/115,200 |  |
| 通訊格式 | Stop bit: 1, 2 Parity bit: None, Odd, Even Data bit: 7, 8 ASCII/RTU  |  |
| 通訊協定 | MODBUS, User Define                                                  |  |

#### ■ RS-232 連接器

| 接頭   | Mini Dim                                                             |
|------|----------------------------------------------------------------------|
| 傳輸介面 | RS-232                                                               |
| 傳輸速率 | 110/150/300/600/1,200/2,400/4,800/9,600/19,200/38,400/57,600/115,200 |
| 通訊格式 | Stop bit: 1, 2 Parity bit: None, Odd, Even Data bit: 7, 8 ASCII/RTU  |
| 通訊協定 | MODBUS, Delta Configuration, User Define                             |
| 傳輸電纜 | DVPACAB215/DVPACAB230/DVPACAB2A30                                    |

#### ■ 端子台連接器

| 接頭   | 歐式端子台 10PIN                                                          |
|------|----------------------------------------------------------------------|
| 傳輸介面 | RS-485                                                               |
| 傳輸距離 | 1,200m                                                               |
| 傳輸速率 | 110/150/300/600/1,200/2,400/4,800/9,600/19,200/38,400/57,600/115,200 |
| 通訊格式 | Stop bit: 1, 2 Parity bit: None, Odd, Even Data bit: 7, 8 ASCII/RTU  |
| 通訊協定 | MODBUS, User Define                                                  |

#### ■ 電氣規格

| 電源電壓 | 24V DC (-15% ~ 20%) 由歐式端子台輸入 |
|------|------------------------------|
| 消耗電力 | 3W                           |
| 絕緣電壓 | 500V                         |
| 重量   | 140g                         |

### ■ 環境規格

|                    | ESD (IEC 61131-2, IEC 61000-4-2): 8KV Air Discharge                             |
|--------------------|---------------------------------------------------------------------------------|
|                    | EFT (IEC 61131-2, IEC 61000-4-4): Power Line:±2KV, Digital Input: ±2KV,         |
|                    | Communication I/O: ±2KV                                                         |
| 辦訂召应力              | RS (IEC 61131-2, IEC 61000-4-3): 80MHz ~ 1GHz, 10V/m. 1.4GHz ~ 2.0GHz, 10V/m    |
| 木田がくジログランフリ        | Conducted Susceptibility Test (EN 61000-4-6, IEC 61131-2 9.10): 150kHz ~ 80MHz, |
|                    | 3V/m                                                                            |
|                    | Surge Test (Biwave IEC 61132-2, IEC 61000-4-5):                                 |
|                    | Power line 0.5KV DM, Ethernet 0.5KV CM, RS-485 0.5KV CM                         |
|                    | 操作:0℃~55℃(温度)、5~95%(濕度)、污染等級 2                                                  |
| <b>探</b> 作 / 儲仔 壞現 | 儲存:-25°C~70°C(溫度)、5~95%(濕度)                                                     |
| 工具研究 西海 / 公司 御ひ    | 國際標準規範 IEC 61131-2, IEC 68-2-6 (TEST Fc)/IEC 61131-2 & IEC 68-2-27 (TEST        |
| ◎ 晨勤 / 倒撃          | Ea)                                                                             |
| 標準                 |                                                                                 |
|                    |                                                                                 |

# ❸ 安裝

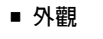

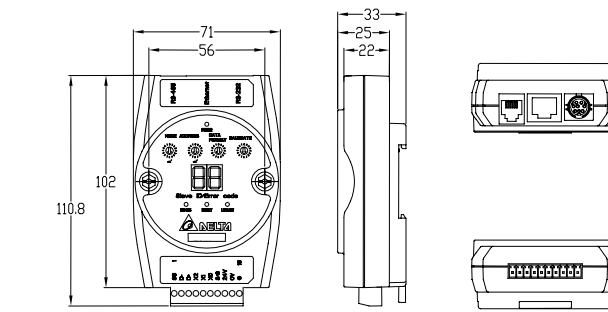

尺寸單位:mm

■ 位址開關設置

| 開關設置  | 說明              | 6 <sup>189</sup> 7                                                                          |
|-------|-----------------|---------------------------------------------------------------------------------------------|
| 01 F7 | 有效的 MODBUS 通訊位址 | *<br>*<br>*<br>*<br>*<br>*<br>*<br>*<br>*<br>*<br>*<br>*<br>*<br>*<br>*<br>*<br>*<br>*<br>* |

# ■ 通訊格式開關設置

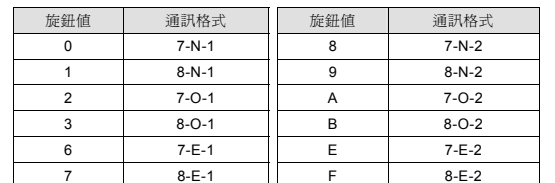

# 通訊速率開關設置

# ■ RJ-11 連接器的腳位定義

| 腳在 | 5 訊號 | 敘述   | 腳位 | 訊號  | 敘述   | ] [ | <u></u> |
|----|------|------|----|-----|------|-----|---------|
| 1  |      | N/C  | 4  | D-  | 資料負極 |     |         |
| 2  |      | N/C  | 5  | GND | 參考地  |     |         |
| 3  | D+   | 資料正極 | 6  |     | N/C  | ו   | 61      |

# ■ RJ-45 連接器的腳位定義

| 腳位 | 訊號  | 敘述     | 腳位 | 訊號  | 敘述     |   |
|----|-----|--------|----|-----|--------|---|
| 1  | Tx+ | 傳輸資料正極 | 5  |     | N/C    |   |
| 2  | Tx- | 傳輸資料負極 | 6  | Rx- | 接收資料負極 |   |
| 3  | Rx+ | 接收資料正極 | 7  |     | N/C    | 8 |
| 4  |     | N/C    | 8  |     | N/C    |   |

# ■ RS-232 連接器的腳位定義

| 腳位 | 訊號 | 敘述   | 腳位 | 訊號  | 敘述   |
|----|----|------|----|-----|------|
| 1  |    | N/C  | 5  | Тх  | 傳輸資料 |
| 2  |    | N/C  | 6  |     | N/C  |
| 3  |    | N/C  | 7  |     | N/C  |
| 4  | Rx | 接收資料 | 8  | GND | 參考地  |

# ■ 歐式端子台的腳位定義

| 腳位 | 訊號  | 敘述       |  |  |
|----|-----|----------|--|--|
| 1  | SG  | 資料傳輸參考地  |  |  |
| 2  | D-  | 資料負極     |  |  |
| 3  | D+  | 資料正極     |  |  |
| 4  | X2  | 數位輸入點2   |  |  |
| 5  | X1  | 數位輸入點 1  |  |  |
| 6  | X0  | 數位輸入點 0  |  |  |
| 7  | S/S | 數位輸入點參考地 |  |  |
| 8  | 24V | +24V     |  |  |
| 9  | 0V  | 0V       |  |  |
| 10 |     | 大地       |  |  |

# ❹ LED 燈指示說明及故障排除

IFD9507通訊模組有三個 LED 指示燈和一個數位顯示器。POWER LED 用來顯示 IFD9507 的工作電源是否正常; RS485 LED 與 LINK/ACT LED 用來顯示 IFD9507 的通訊連接狀態;數位顯示器用來顯示 IFD9507 通訊模組的 站號、錯誤資訊以及從站的錯誤訊息。

# ■ POWER 燈顯示說明

| POWER   | 【短線尓説明  |                     |
|---------|---------|---------------------|
| LED 燈狀態 | 顯示說明    | 處理方法                |
| 燈滅      | 工作電源不正常 | 檢查 IFD9507 工作電源是否正常 |
| 綠燈亮     | 工作電源正常  | 無需處理                |
|         |         |                     |

# ■ RS-485 燈顯示說明

| LED 燈狀態 | 顯示說明              | 處理方法                                                                                |  |  |  |
|---------|-------------------|-------------------------------------------------------------------------------------|--|--|--|
| 燈滅      | 無通訊或 RS-485 連線不正常 | <ol> <li>如通訊中燈滅,檢查 IFD9507 的 RS-485 確認連接正常。</li> <li>確認網路上至少有一個節點可以正常通訊。</li> </ol> |  |  |  |
| 綠燈恆亮    | RS-485 接線不正常      | D+、D- 對調                                                                            |  |  |  |
| 綠燈閃爍    | RS-485 連線正常       | 無需處理                                                                                |  |  |  |
|         |                   |                                                                                     |  |  |  |

# ■ LINK/ACT 燈顯示說明

| LED 燈狀態 | 顯示說明       | 處理方法                                                                           |
|---------|------------|--------------------------------------------------------------------------------|
| 燈滅      | 無電源或者網路無連接 | <ol> <li>檢查 IFD9507 電源並確認網路線連接正常。</li> <li>重新上電,如果錯誤依然存在,請退回工廠進行修復。</li> </ol> |
| 綠燈亮     | 連線正常,無資料傳送 | 無需處理                                                                           |
| 綠燈閃爍    | 傳送、接收資料正常  | 無需處理                                                                           |

# 數位顯示器顯示說明

Q

10

89985×588599

00000000000

| 代碼                                                                                                  | 顯示說明             | 處理方法                                                                                    |  |  |
|----------------------------------------------------------------------------------------------------|------------------|-----------------------------------------------------------------------------------------|--|--|
| 01 ~ F7                                                                                             | 掃描模組的節點位址(正常工作時) | 無需處理                                                                                    |  |  |
| F0                                                                                                  | 回歸出廠設定値          | 無需處理                                                                                    |  |  |
| F1 開機中                                                                                              |                  | 無需處理                                                                                    |  |  |
| F2                                                                                                  | 工作電源電壓過低         | 檢查通訊模組的工作電源是否正常                                                                         |  |  |
| F3                                                                                                  | 內部錯誤,內部記憶體檢測出錯   | <ol> <li>將通訊模組重新上電,如果錯誤依然存在,進行步驟2。</li> <li>將通訊模組重置,如果錯誤依然存在,退回原廠進行修復。</li> </ol>       |  |  |
| F4                                                                                                  | 內部錯誤・工廠製造流程出錯    | <ol> <li>將掃描模組重新上電,如果錯誤依然存在,進行步驟2。</li> <li>將通訊模組重置,如果錯誤依然存在,退回原廠進行修復。</li> </ol>       |  |  |
| F5                                                                                                  | 網路連接錯誤           | 確認通訊模組與網路連接正常                                                                           |  |  |
| F6                                                                                                  | 網路連線數滿 確認是否連線數過多 |                                                                                         |  |  |
| F7 UART 設定錯誤                                                                                        |                  | 確認 RS-485, RS-232 通訊格式是否正確                                                              |  |  |
| FA                                                                                                  | MODBUS 站號設定錯誤    | 請透過 DCISoft 或位址開關旋鈕將站號設定為 1~247                                                         |  |  |
| E1         警報1備發         查看警報輸入點1           E2         警報2備發         查看警報輸入點2                       |                  | 查看警報輸入點 1                                                                               |  |  |
|                                                                                                    |                  | 查看警報輸入點 2                                                                               |  |  |
| E3                                                                                                  | 警報3觸發            | 查看警報輸入點3                                                                                |  |  |
| 01                                                                                                  | 錯誤的功能碼           | 檢查 MODBUS 指令是否正確                                                                        |  |  |
| 02                                                                                                  | 錯誤的位址            | 檢查 MODBUS 指令是否正確                                                                        |  |  |
| 03                                                                                                  | 錯誤的資料            | 檢查 MODBUS 指令是否正確                                                                        |  |  |
| 04         CRC 錯誤         1. 檢查通訊模組與 RS-485 連接是否正常           2. 確認通訊模組串列傳輸速率與網路上其他<br>一致         一致 |                  | <ol> <li>檢查通訊模組與 RS-485 連接是否正常</li> <li>確認通訊模組申列傳輸速率與網路上其他節點的申列傳輸速率設<br/>一致</li> </ol>  |  |  |
| 0b                                                                                                  | 站台無回應            | <ol> <li>檢查通訊模組與 RS-485 連接是否正常</li> <li>確認通訊模組申列傳輸速率與網路上其他節點的申列傳輸速率設置<br/>一致</li> </ol> |  |  |

# ⚠ 注意事项

- ✓ 此安装手册只提供电气规格、一般规格、安装及配线等。
- ✓ 配线时请务必关闭电源,请勿在上电时触摸任何端子。
- ✓ 本机为开放型 (OPEN TYPE) 机壳,因此使用者使用本机时,必须将其安装于具防尘、防潮及免于电击/ 冲击意外的外壳配线箱内。另必须具备保护措施(如:特殊的工具或钥匙才可打开),防止非维护人员操作 或意外冲击本体,造成危险及损坏。

# ● 产品简介

# ■ 功能特色

- 1. 自动侦测 10/100 Mbps 传输速率, MDI/MDI-X 自动侦测。
- 2. 提供 Monitor table 可寄存监控的数据,让使用者快速存取。
- 3. 支持 MODBUS TCP 协议和 EtherNet/IP 协议(支持 Master 和 Slave 模式)。
- 4. 经触发后发送电子邮件。
- 5. 可由外部设定通讯地址、RS-485 通讯格式、波特率。 6. 可由 Web 设定通讯参数。

# ■ 产品外观

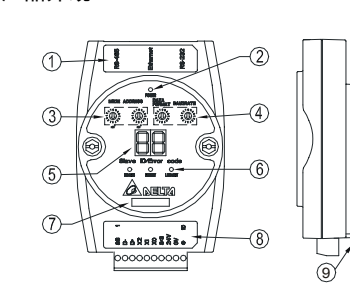

# ❷ 功能规格

# ■ Ethernet 连接器

| 接头   | RJ-45 with Auto MDI/MDIX                                                             |
|------|--------------------------------------------------------------------------------------|
| 传输界面 | Ethernet Type II                                                                     |
| 传输电缆 | Category 5e, 100 米 (Max)                                                             |
| 传输速率 | 10/100 Mbps Auto-Detection                                                           |
| 网络协议 | ICMP, IP, TCP, UDP, DHCP, SMTP, MODBUS OVER TCP/IP, EtherNet/IP, Delta Configuration |

# ■ RS-485 连接器

| 化6466 庄波品 | C Light                                                              |  |  |
|-----------|----------------------------------------------------------------------|--|--|
| 接头        | RJ-11                                                                |  |  |
| 传输界面      | RS-485                                                               |  |  |
| 传输速率      | 110/150/300/600/1,200/2,400/4,800/9,600/19,200/38,400/57,600/115,200 |  |  |
| 通讯格式      | Stop bit: 1, 2 Parity bit: None, Odd, Even Data bit: 7, 8 ASCII/RTU  |  |  |
| 通讯协议      | MODBUS, User Define                                                  |  |  |

# ■ RS-232 连接器

| _ | 化 上口 庄汉品 |                                                                      |  |  |
|---|----------|----------------------------------------------------------------------|--|--|
|   | 接头       | Mini Dim                                                             |  |  |
|   | 传输界面     | RS-232                                                               |  |  |
|   | 传输速率     | 110/150/300/600/1,200/2,400/4,800/9,600/19,200/38,400/57,600/115,200 |  |  |
|   | 通讯格式     | Stop bit: 1, 2 Parity bit: None, Odd, Even Data bit: 7, 8 ASCII/RTU  |  |  |
|   | 通讯协议     | MODBUS, Delta Configuration, User Define                             |  |  |
|   | 传输电缆     | DVPACAB215/DVPACAB230/DVPACAB2A30                                    |  |  |
| • | 端子台连接器   |                                                                      |  |  |

| _ | 加」口任政部 |                                                                      |
|---|--------|----------------------------------------------------------------------|
|   | 接头     | 欧式端子台 10PIN                                                          |
|   | 传输界面   | RS-485                                                               |
|   | 传输距离   | 1,200m                                                               |
|   | 传输速率   | 110/150/300/600/1,200/2,400/4,800/9,600/19,200/38,400/57,600/115,200 |
|   | 通讯格式   | Stop bit: 1, 2 Parity bit: None, Odd, Even Data bit: 7, 8 ASCII/RTU  |
|   | 通讯协议   | MODBUS, User Define                                                  |
|   |        |                                                                      |

# ■ 电气规格

| 电源电压 | 24V DC (-15% ~ 20%) 由欧式端子台输入 |
|------|------------------------------|
| 消耗电力 | 3W                           |
| 绝缘电压 | 500V                         |
| 重量   | 140g                         |

# ■ 环境规格

| 21-50361H         |                                                                                     |
|-------------------|-------------------------------------------------------------------------------------|
|                   | ESD (IEC 61131-2, IEC 61000-4-2): 8KV Air Discharge                                 |
|                   | EFT (IEC 61131-2, IEC 61000-4-4): Power Line:±2KV, Digital Input: ±2KV,             |
|                   | Communication I/O: ±2KV                                                             |
| <b></b> 山 市 中 府 力 | RS (IEC 61131-2, IEC 61000-4-3): 80MHz ~ 1GHz, 10V/m. 1.4GHz ~ 2.0GHz, 10V/m        |
| */ /////          | Conducted Susceptibility Test (EN 61000-4-6, IEC61131-2 9.10): 150kHz ~ 80MHz, 3V/m |
|                   | Surge Test (Biwave IEC 61132-2, IEC 61000-4-5):                                     |
|                   | Power line 0.5KV DM, Ethernet 0.5KV CM, RS-485 0.5KV CM                             |
| 揭步 / 唐方耳接         | 操作: 0℃~55℃(温度)、5~95%(湿度)、污染等级 2                                                     |
| 採干/ 咱什小児          | 储存: -25°C ~ 70°C (温度)、5 ~ 95% (湿度)                                                  |
| 耐震动 / 冲击          | 国际标准规范 IEC 61131-2, IEC 68-2-6 (TEST Fc)/IEC 61131-2 & IEC 68-2-27 (TEST Ea)        |
| 标准                |                                                                                     |
|                   | ·                                                                                   |

# ❸ 安裝

# ■ 外观

简体中文

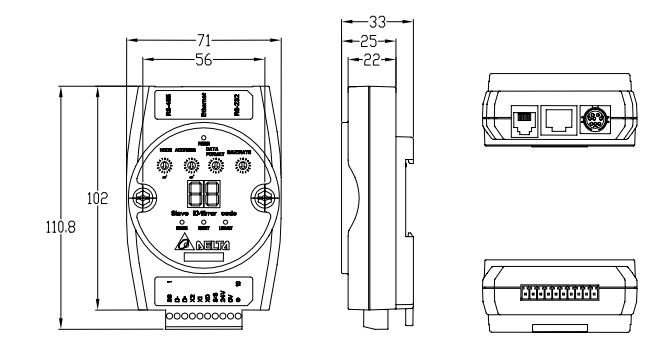

尺寸单位: mm

# ■ 通讯地址开关设置

| 开关设置 说明 |       |                 |
|---------|-------|-----------------|
|         | 01 F7 | 有效的 MODBUS 通讯地址 |

# ■ 通讯格式开关设置

| 旋钮值 | 通讯格式  | 旋钮值 | 通讯格式  |
|-----|-------|-----|-------|
| 0   | 7-N-1 | 8   | 7-N-2 |
| 1   | 8-N-1 | 9   | 8-N-2 |
| 2   | 7-0-1 | A   | 7-0-2 |
| 3   | 8-0-1 | В   | 8-O-2 |
| 6   | 7-E-1 | E   | 7-E-2 |
| 7   | 8-E-1 | F   | 8-E-2 |

# ■ 诵讯谏率开关设置

| ■ 通讯还举开大议直 |           |     |           |  |
|------------|-----------|-----|-----------|--|
| 旋钮值        | 波特率 (bps) | 旋钮值 | 波特率 (bps) |  |
| 1          | 110       | 7   | 4,800     |  |
| 2          | 150       | 8   | 9,600     |  |
| 3          | 300       | 9   | 19,200    |  |
| 4          | 600       | A   | 38,400    |  |
| 5          | 1,200     | В   | 57,600    |  |
| 6          | 2,400     | С   | 115,200   |  |

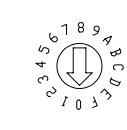

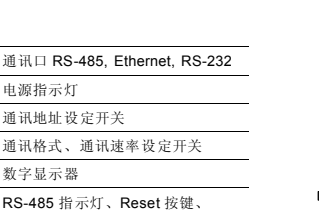

| U | <b>奴</b> 于 亚 小 奋                     |
|---|--------------------------------------|
| 6 | RS-485 指示灯、Reset 按键、<br>Ethernet 指示灯 |
| Ø | 模块名称                                 |
| 8 | 端子台 RS-485 连接器、数字输入<br>点、电源输入、大地     |
| ~ |                                      |

⑨ DIN 轨连接器

# ① 通讯口 RS-485, Ethernet, RS-232 ② 电源指示灯 ③ 通讯地址设定开关 ④ 通讯格式、通讯速率设定开关

| 5 | 数字显示器                                |
|---|--------------------------------------|
| 6 | RS-485 指示灯、Reset 按键、<br>Ethernet 指示灯 |
| Ø | 模块名称                                 |
| 8 | 端子台 RS-485 连接器、数字输入<br>点、电源输入、大地     |

#### ■ RJ-11 连接器的引脚定义

■ RJ-45 连接器的引脚定义

叙述

传输数据正极

传输数据负极

接收数据正极

N/C

引脚 信号

3 Rx+

1

2

4

Tx+

Tx-

---

| 引脚 | 信号 | 叙述   | 引脚 | 信号  | 叙述   |
|----|----|------|----|-----|------|
| 1  |    | N/C  | 4  | D-  | 数据负极 |
| 2  |    | N/C  | 5  | GND | 参考地  |
| 3  | D+ | 数据正极 | 6  |     | N/C  |

引脚 信号

Rx-

--

5

6

7

8

叙述

N/C

接收数据负极

N/C

N/C

|   | ۲ <sup>-</sup> ۲ |
|---|------------------|
|   |                  |
| L | 61               |

| 81 |
|----|

#### ■ RS-232 连接器的引脚定义

| 引脚 | 信号 | 叙述   | 引脚 | 信号  | 叙述   |
|----|----|------|----|-----|------|
| 1  |    | N/C  | 5  | Тx  | 传输数据 |
| 2  |    | N/C  | 6  |     | N/C  |
| 3  |    | N/C  | 7  |     | N/C  |
| 4  | Rx | 接收数据 | 8  | GND | 参考地  |

#### ■ 欧式端子台的引脚定义

| 引脚 | 信号  | 叙述       |
|----|-----|----------|
| 1  | SG  | 数据传输参考地  |
| 2  | D-  | 数据负极     |
| 3  | D+  | 数据正极     |
| 4  | X2  | 数字输入点 2  |
| 5  | X1  | 数字输入点 1  |
| 6  | X0  | 数字输入点 0  |
| 7  | S/S | 数字输入点参考地 |
| 8  | 24V | +24V     |
| 9  | 0V  | 0V       |
| 10 |     | 大地       |
|    |     |          |

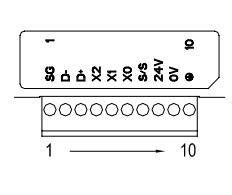

### ④ LED 灯指示说明及故障排除

IFD9507 通讯模块有三个 LED 指示灯和一个数字显示器。POWER LED 用来显示 IFD9507 的工作电源是否正常; RS485 LED 与 LINK/ACT LED 用来显示 IFD9507 的通讯连接状态;数字显示器用来显示 IFD9507 通讯模块的 通讯地址、错误信息以及从站的错误信息。

#### ■ POWER 灯显示说明

| LED 灯状态 | 显示说明    | 处理方法                |
|---------|---------|---------------------|
| 灯灭      | 工作电源不正常 | 检查 IFD9507 工作电源是否正常 |
| 绿灯亮     | 工作电源正常  | 无需处理                |

#### ■ RS-485 灯显示说明

| LED 灯状态 | 显示说明              | 处理方法                                                            |
|---------|-------------------|-----------------------------------------------------------------|
| 灯灭      | 无通讯或 RS-485 联机不正常 | 1. 如通讯中灯灭,检查 IFD9507 的 RS-485 确认连接正常。<br>2. 确认网络上至少有一个节点可以正常通讯。 |
| 绿灯恒亮    | RS-485 接线不正常      | D+、D-对调。                                                        |
| 绿灯闪烁    | RS-485 联机正常       | 无需处理                                                            |

#### ■LINK/ACT 灯显示说明

| LED 灯状态 | 显示说明       | 处理方法                                                                           |
|---------|------------|--------------------------------------------------------------------------------|
| 灯灭      | 无电源或者网络无连接 | <ol> <li>检查 IFD9507 电源并确认网络线连接正常。</li> <li>重新上电,如果错误依然存在,请退回工厂进行修复。</li> </ol> |
| 绿灯亮     | 联机正常,无数据传送 | 无需处理                                                                           |
| 绿灯闪烁    | 传送、接收数据正常  | 无需处理                                                                           |

#### ■ 数字显示器显示说明

| 代码      | 显示说明             | 处理方法                                                                               |  |  |
|---------|------------------|------------------------------------------------------------------------------------|--|--|
| 01 ~ F7 | 扫描模块的节点地址(正常工作时) | 无需处理                                                                               |  |  |
| F0      | 回归出厂设定值          | 无需处理                                                                               |  |  |
| F1      | 开机中              | 无需处理                                                                               |  |  |
| F2      | 工作电源电压过低         | 检查通讯模块的工作电源是否正常                                                                    |  |  |
| F3      | 内部错误, 内部存储器检测出错  | <ol> <li>将通讯模块重新上电,如果错误依然存在,进行步骤 2。</li> <li>将通讯模块重置,如果错误依然存在,退回原厂进行修复。</li> </ol> |  |  |
| F4      | 内部错误,工厂制造流程出错    | <ol> <li>将扫描模块重新上电,如果错误依然存在,进行步骤2。</li> <li>将通讯模块重置,如果错误依然存在,退回原厂进行修复。</li> </ol>  |  |  |
| F5      | 网络连接错误           | 确认通讯模块与网络连接正常                                                                      |  |  |
| F6      | 网络联机数满           | 确认是否联机数过多                                                                          |  |  |
| F7      | UART 设定错误        | 确认 RS-485, RS-232 通讯格式是否正确                                                         |  |  |
| FA      | MODBUS 站号设定错误    | 请透过 DCISoft 或地址开关旋钮将站号设定为 1~247                                                    |  |  |
| E1      | 警报1触发            | 查看警报输入点 1                                                                          |  |  |
| E2      | 警报2触发            | 查看警报输入点 2                                                                          |  |  |
| E3      | 警报3触发            | 查看警报输入点 3                                                                          |  |  |
| 01      | 错误的功能码           | 检查 MODBUS 指令是否正确                                                                   |  |  |
| 02      | 错误的地址            | 检查 MODBUS 指令是否正确                                                                   |  |  |
| 03      | 错误的数据            | 检查 MODBUS 指令是否正确                                                                   |  |  |
| 04      | CRC 错误           | <ol> <li>检查通讯模块与 RS-485 连接是否正常</li> <li>确认通讯模块波特率与网络上其它节点的波特率设置一致</li> </ol>       |  |  |
| 0b      | 站台无响应            | <ol> <li>检查通讯模块与 RS-485 连接是否正常</li> <li>确认通讯模块波特率与网络上其它节点的波特率设置一致</li> </ol>       |  |  |